## BlackHat USA 2023 – Badge CTF

**Setup** Guide

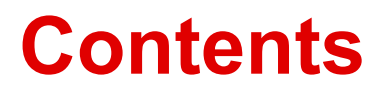

| Setup Guide |  | 2 | 2 |  |
|-------------|--|---|---|--|
|-------------|--|---|---|--|

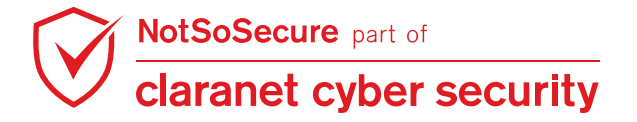

## **Setup Guide**

Step 1: Get the Badge.

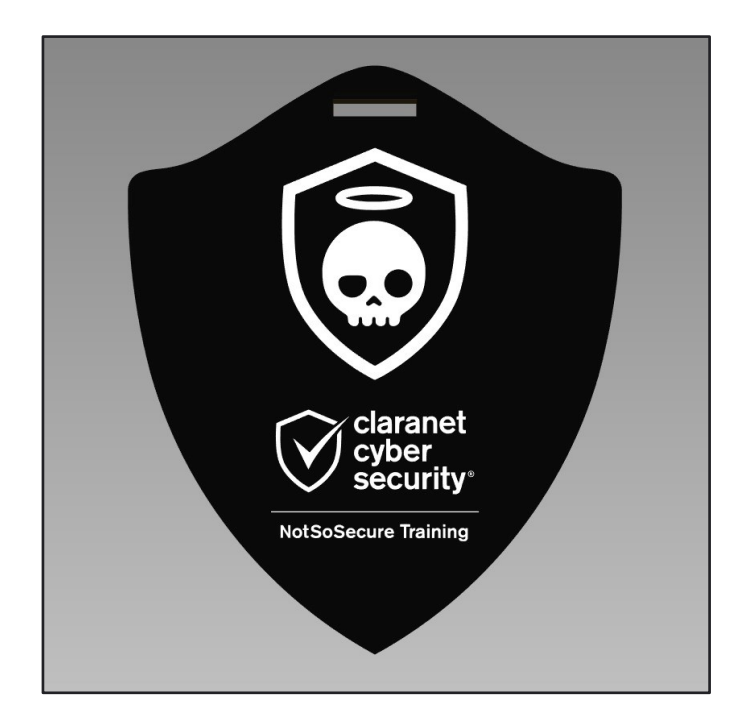

Step 2: Download and install the Arduino IDE from these links.

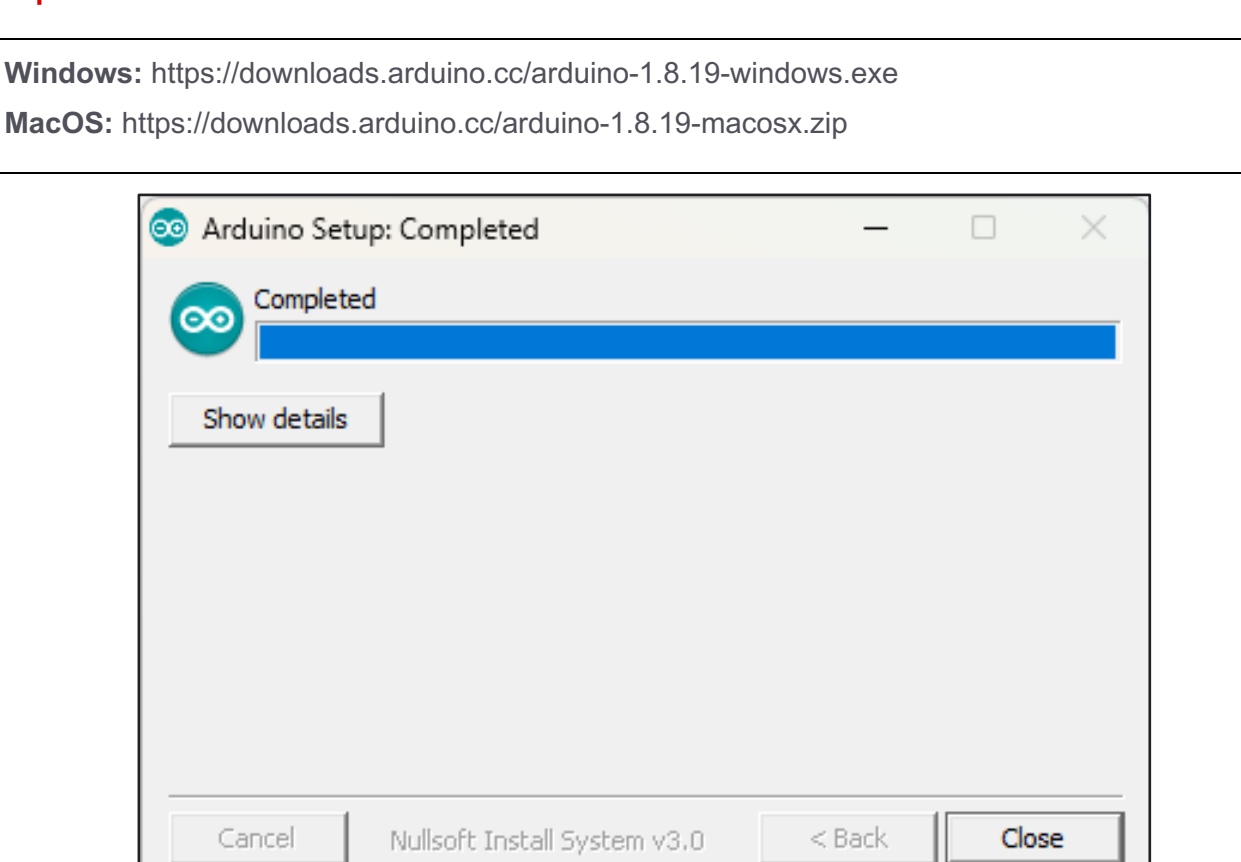

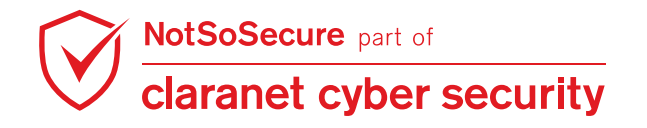

© Claranet Cyber Security 2023. All rights reserved

Step 3: TUR

, then connect the badge to the system using a micro-usb cable.

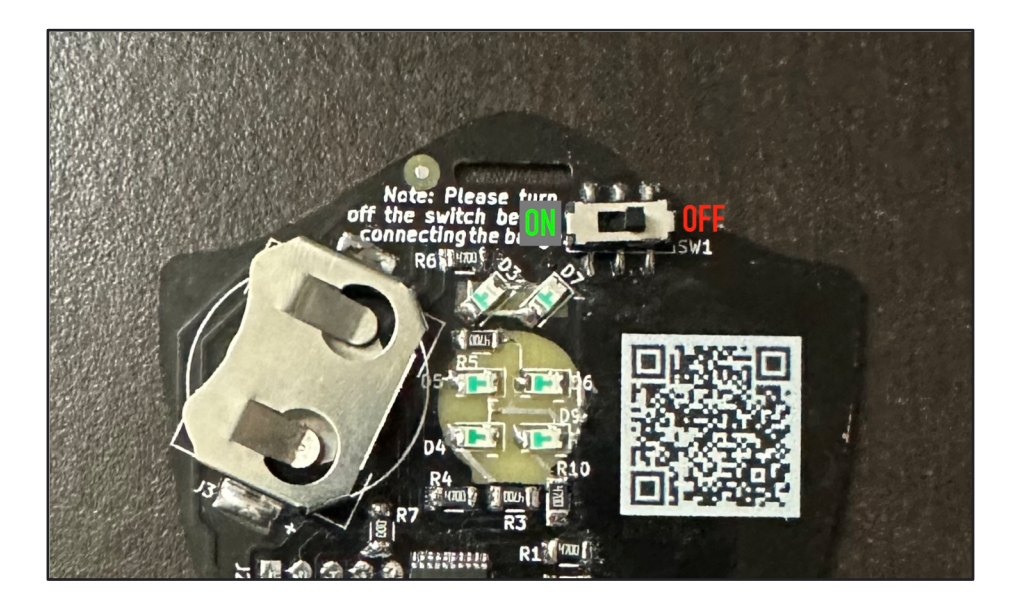

**Step 4:** Start Arduino IDE, go to the "Tools" menu option and select the Port where the badge is connected.

| 👳 sketch_jun20a          | Arduino 1.8.19                  |              | _     |          | × |
|--------------------------|---------------------------------|--------------|-------|----------|---|
| File Edit Sketch         | Tools Help                      |              |       |          |   |
|                          | Auto Format                     | Ctrl+T       |       |          | Ø |
|                          | Archive Sketch                  |              |       |          |   |
| sketch_jun20a            | Fix Encoding & Reload           |              |       |          |   |
| <pre>void setup()</pre>  | Manage Libraries                | Ctrl+Shift+I |       |          |   |
| // put your              | Serial Monitor                  | Ctrl+Shift+M |       |          |   |
| }                        | Serial Plotter                  | Ctrl+Shift+L |       |          |   |
| <pre>void loop() {</pre> | WiFi101 / WiFiNINA Firmware Upo | dater        |       |          |   |
| // put your              | Board: "Arduino Uno"            | >            |       |          |   |
| }                        | Port: "COM4"                    | >            | Seria | al ports |   |
|                          | Get Board Info                  |              | ~ CON | /14      |   |
|                          | Programmer: "AVRISP mkll"       | >            |       |          |   |
|                          | Burn Bootloader                 |              |       |          |   |
| _                        |                                 |              |       |          |   |
|                          |                                 |              |       |          |   |
|                          |                                 |              |       |          |   |
|                          |                                 |              |       |          |   |
|                          |                                 |              |       |          |   |
|                          |                                 |              |       |          |   |
|                          |                                 |              |       |          |   |
|                          |                                 |              |       |          |   |

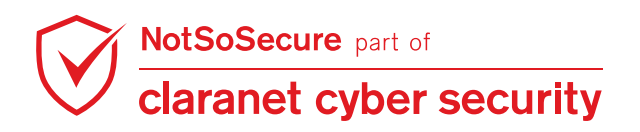

Step 5: Go to the "Tools" menu again and click "Serial Monitor".

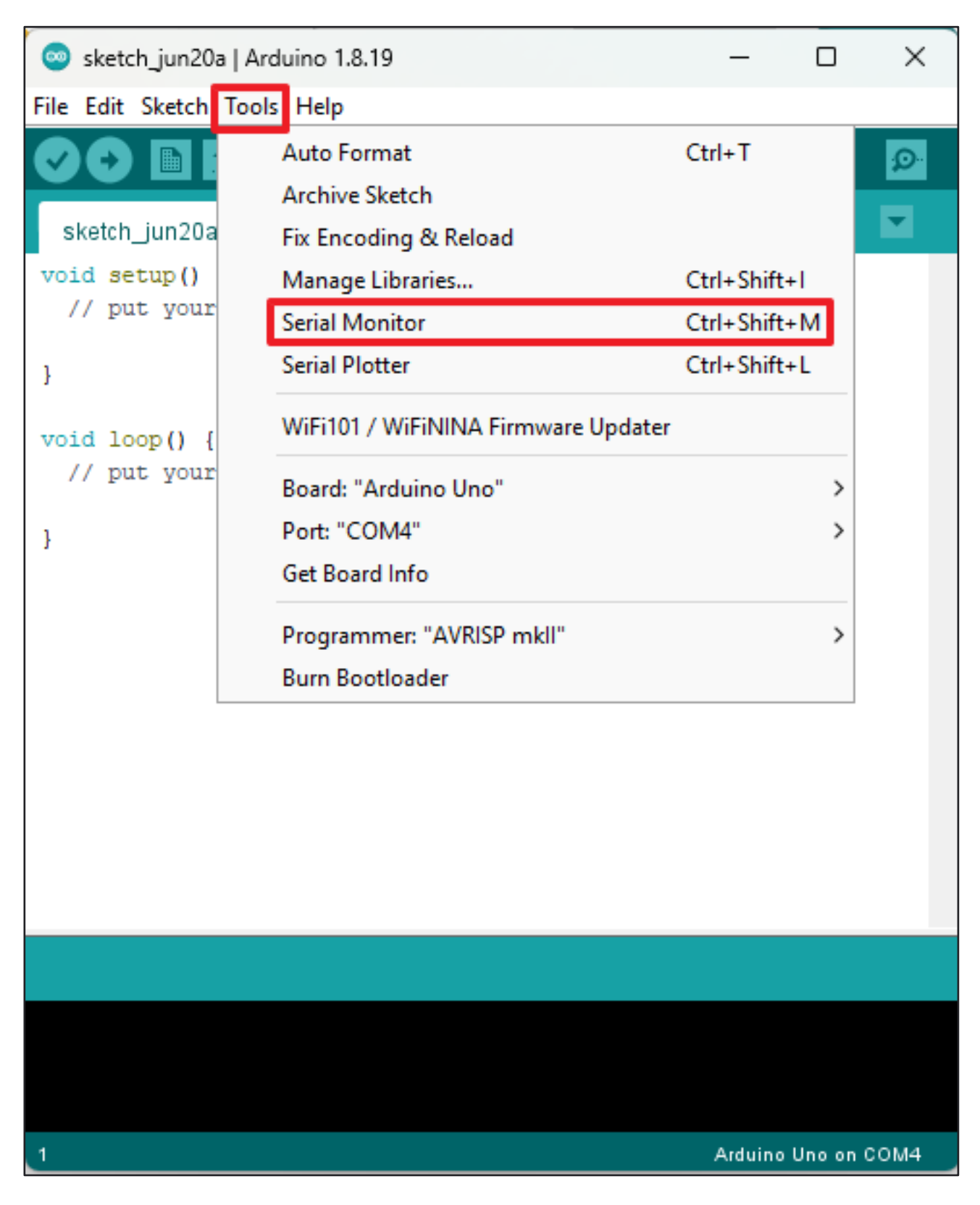

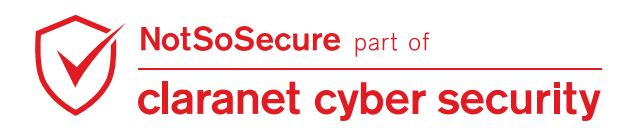

**Step 6:** Keep the Serial Monitor settings as "Newline" and "9600 baud" and uncheck "Show timestamp" and then To start the CTF, type \*\*\* and click on "Send" button.

| 💿 сом4                      |           | _           | ×           |
|-----------------------------|-----------|-------------|-------------|
| ***                         |           |             | Send        |
|                             |           |             | 1           |
|                             |           |             |             |
|                             |           |             |             |
|                             |           |             |             |
|                             |           |             |             |
|                             |           |             |             |
|                             |           |             | '           |
|                             |           |             |             |
| Autoscroll 🗌 Show timestamp | Newline ~ | 9600 baud 🔍 | lear output |

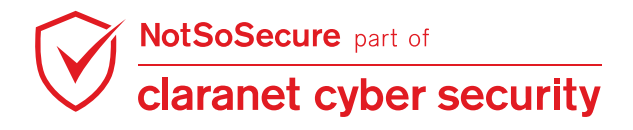

**Step 7:** The badge then prints the ASCII art and challenge menu. Select your puzzle choice (send 1, 2 or 3) to print the corresponding puzzle and enter your flag.

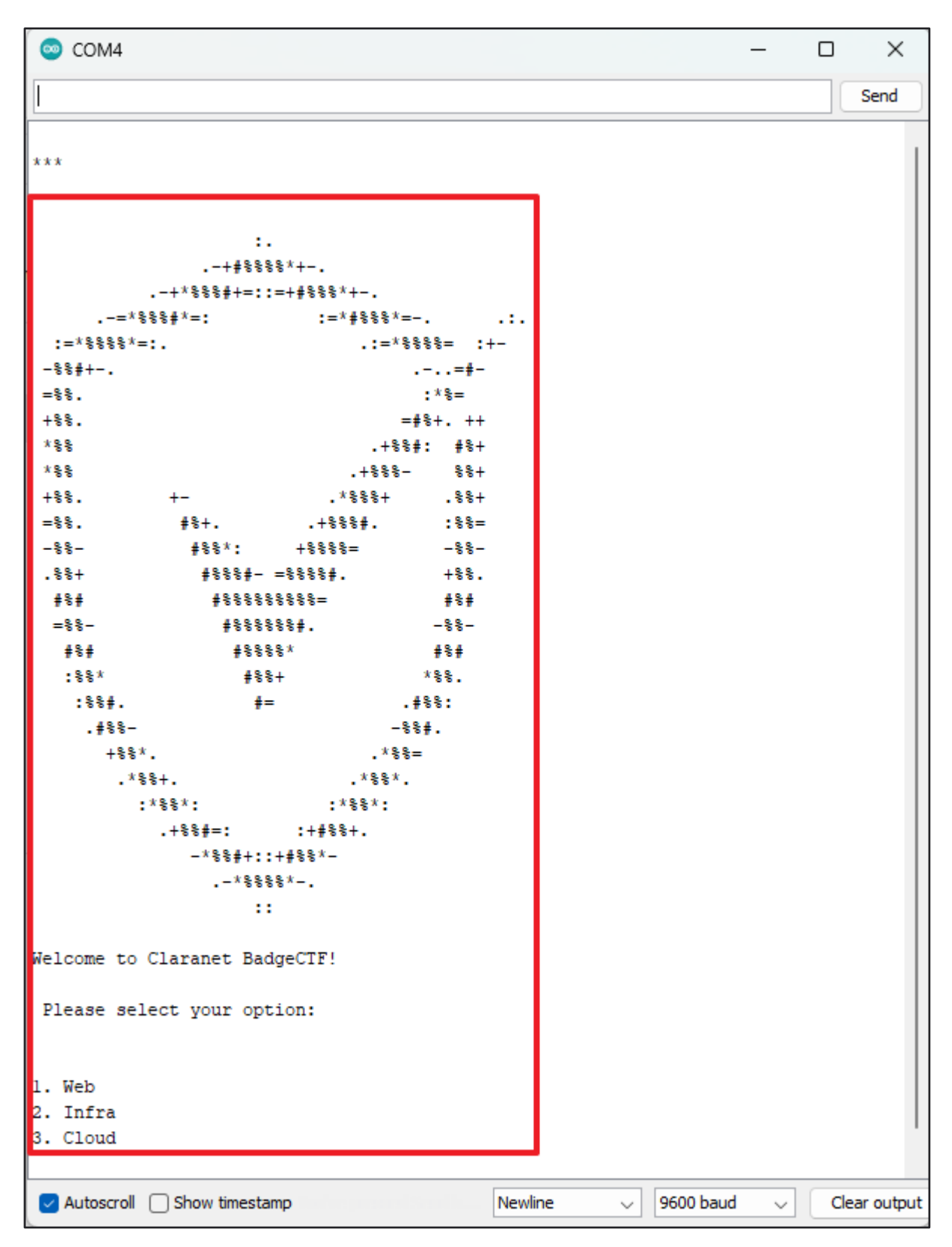

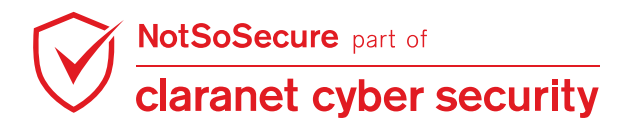

Step 8: For example to submit the web CTF, type "1" and click on "Send" button.

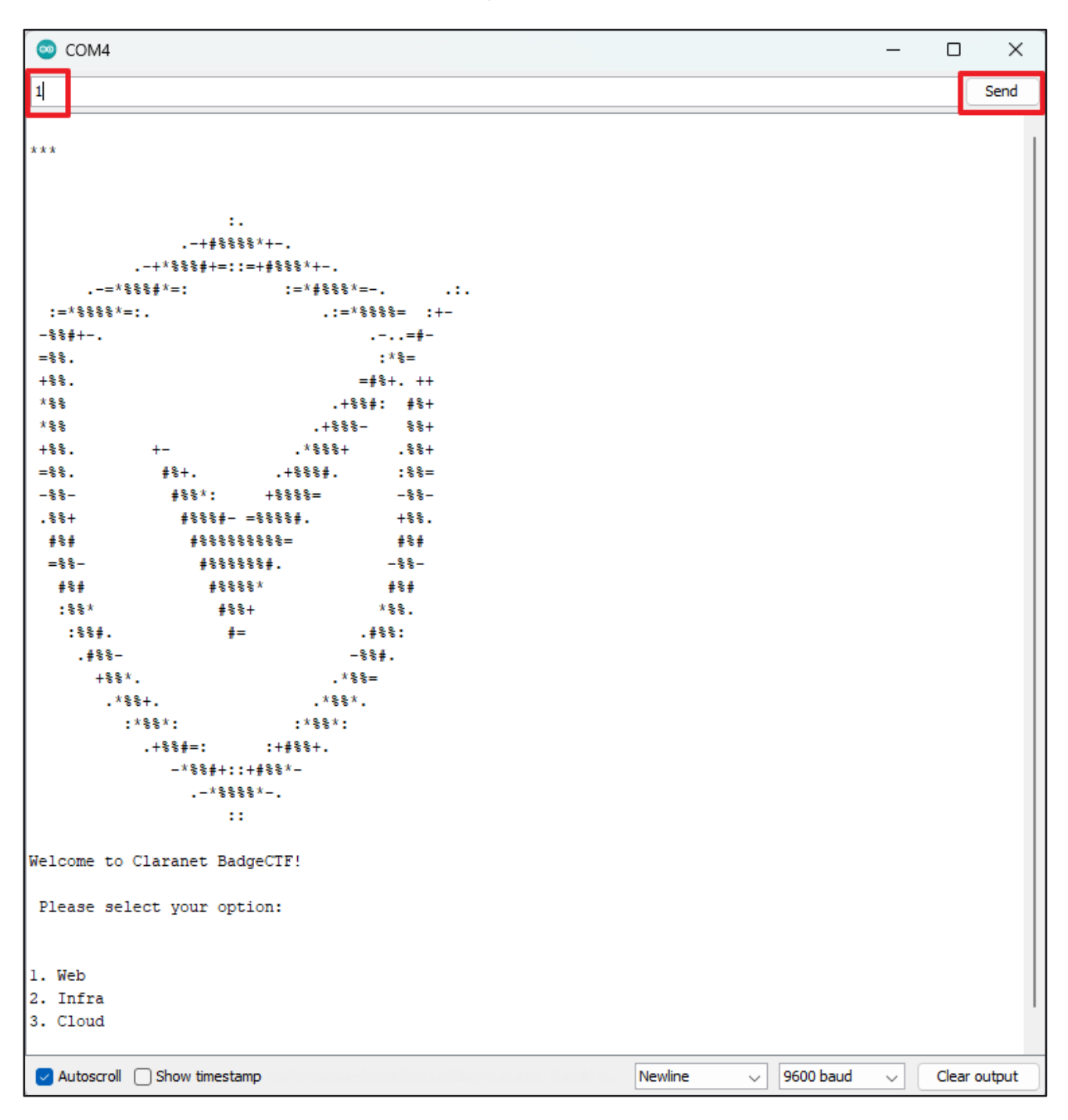

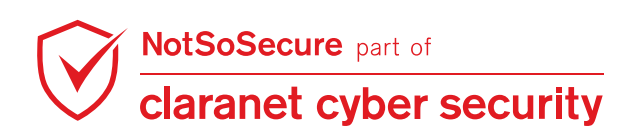

Step 9: It will show the URL where you can capture the flag.

```
💿 COM4
                                                                                         \times
Send
1. Web
2. Infra
3. Cloud
Verifying please wait...
             .-+*#%%%%%#*+=-.
         :+#@%*=+%@%=*@@#==*%@*=
        +%@+: .*@#: =@@= .-*@#-
     .*@#: =@%-
                      +@*. =%@=
    =@#: *@*
                       =#0000#= =0%:
   *@@+=--:.#@=
                      #000=-000#:+#00=
  #@-:-=+*#@@@@@@%%%%%%%%@@@=-. -=@@-=-:*@=
        :0# ..... %000-:000% #0:
 +@=
                                   .0%
         *@: .+#%%%#+:+%@@@@%+
 .0#
                                    #0.
 +@-
         00 *00000000* ..:%+
       .0# *0000000000* .0#
0# #0*==*00::$% .0#
                                     +@-
 *@.
                                     +@-
 *@:
 =0=
         00
             -@+::##@-.-@= :@+
                                     #0.
 68
         *0: :*00$#$00*: *0:
                                     :0#
                                   .:%@.
 =@*:
         .0#
                --=-+--
                            .0%
  *@@%@%#*+%@+:..
                         ..:%@*+*#%@@@@@:
   +0* .:-=+#00#%%%0000%%%%%00+==-:.:%0:
    :%@-
           +@* .%@:
                                +@*.
      =%%=. :%%-
                      +@* :*@#:
        -#0#=: =0%- .+0#: :+%0+.
          -+%@#*+%@@+#@@*+*%@#+:
              .-=+**##**+=:.
https://web.ctf.nss.training
Please enter your flag
< Autoscroll 🗌 Show timestamp
                                                           Newline
                                                                      9600 baud
                                                                                        Clear output
                                                                                   \sim
```

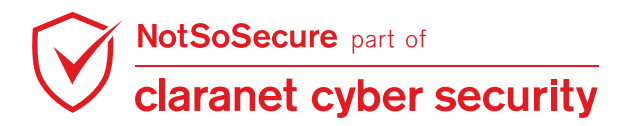

© Claranet Cyber Security 2023. All rights reserved

**Step 10:** Once you submit the correct flag, you will find the success message.

| COM4                                                                        | _                 |       | ×      |
|-----------------------------------------------------------------------------|-------------------|-------|--------|
|                                                                             |                   |       | Send   |
| $ \begin{array}{cccccccccccccccccccccccccccccccccccc$                       |                   |       | Sena   |
| =+**##**+=:.<br>https://web.ctf.nss.training<br>Please enter your flag<br>: |                   |       |        |
| Success! Web challenge is solved.<br>Please select your option:             |                   |       |        |
| 1. Web<br>2. Infra<br>3. Cloud                                              |                   |       |        |
| Autoscroll Show timestamp 9600 baud                                         | $\mathbf{\nabla}$ | Clear | output |

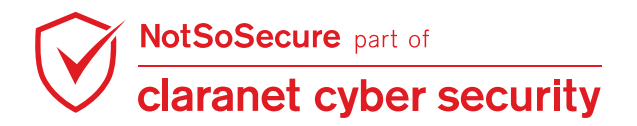

© Claranet Cyber Security 2023. All rights reserved

Step 11: Observe the light for web CTF.

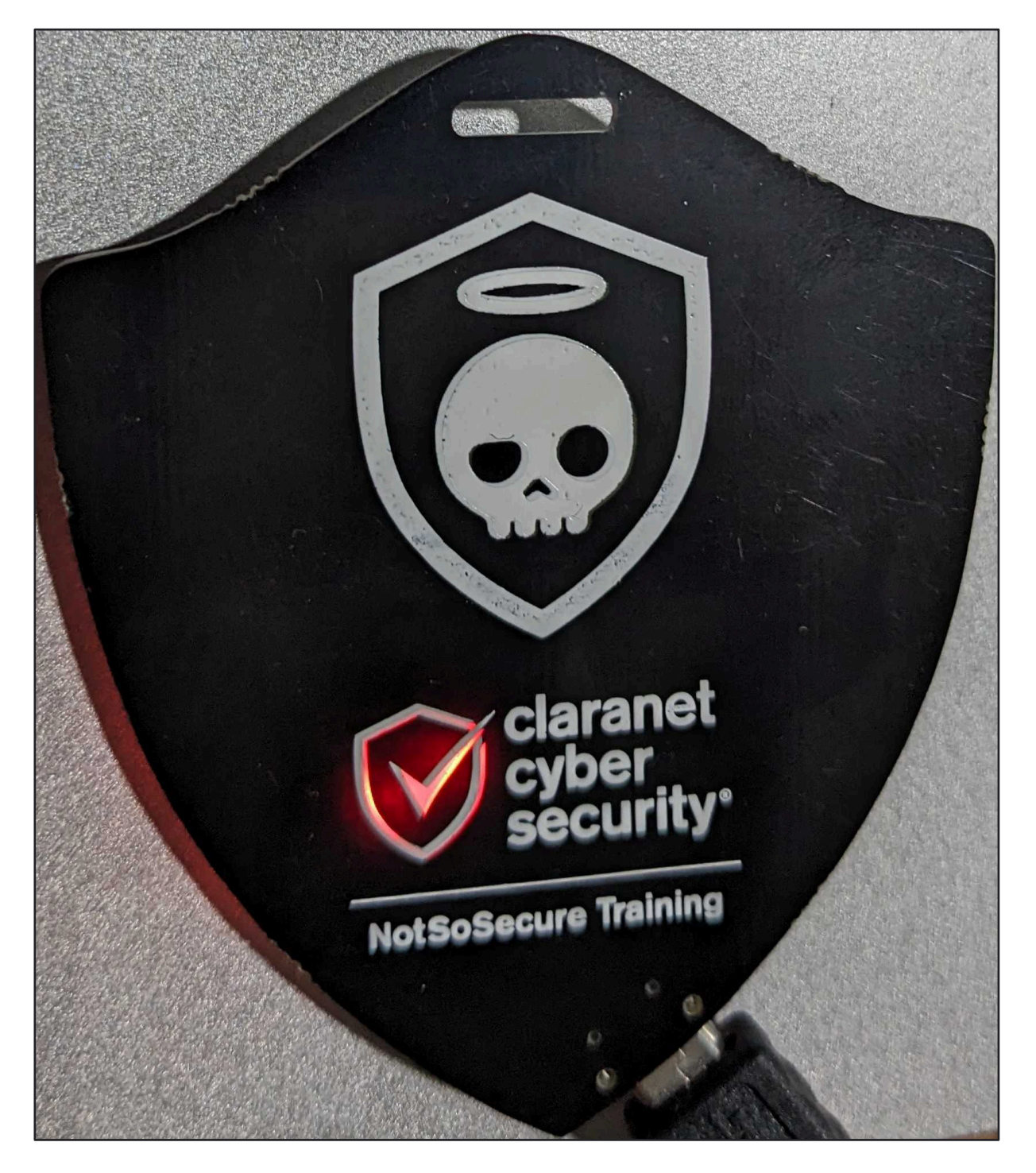

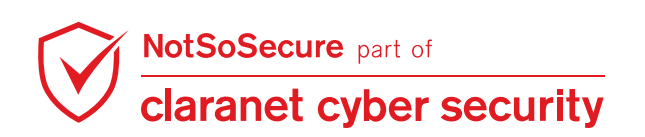

Step 12: Once you submit all the CTF, it will turn on all the lights on the badge.

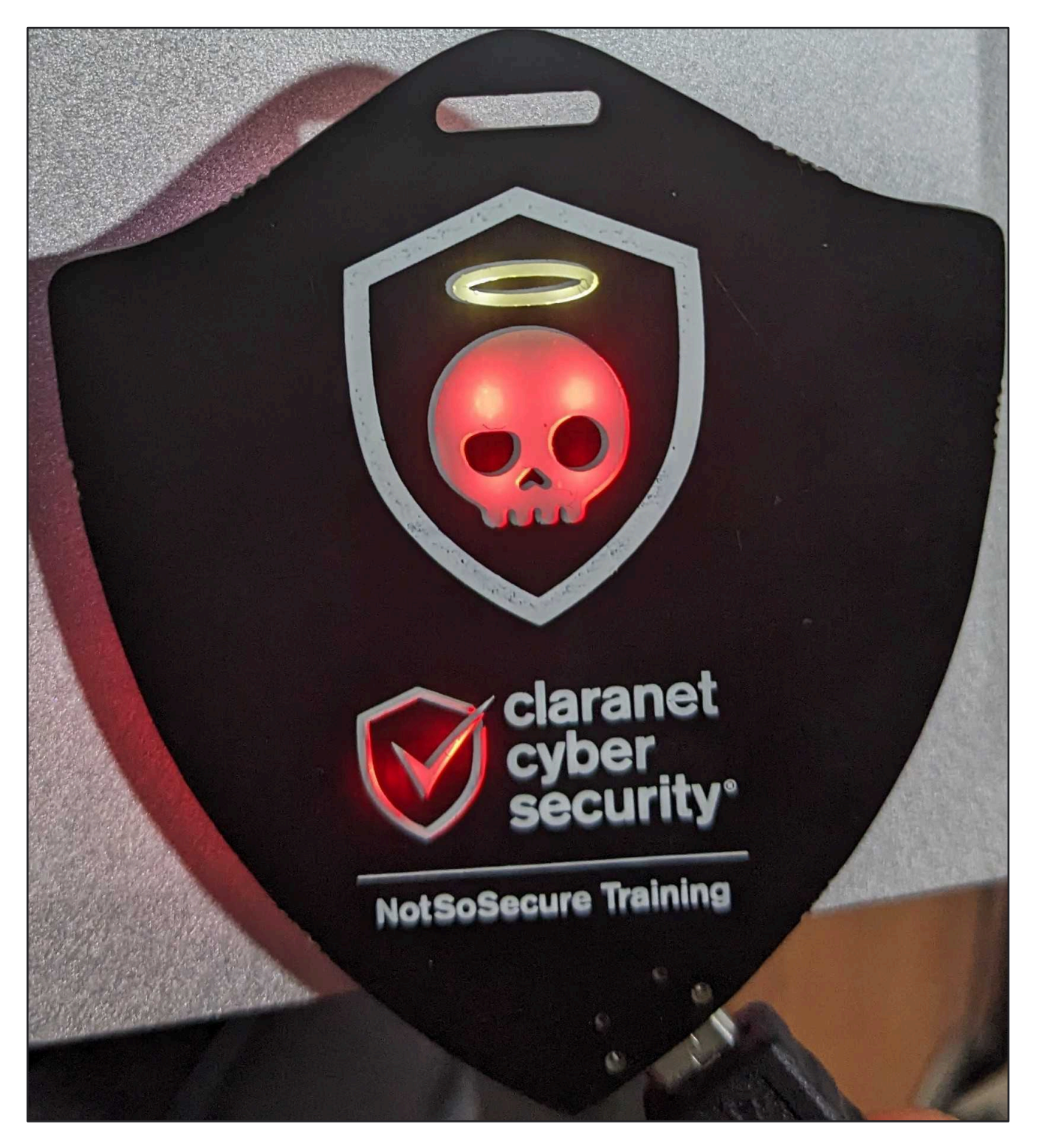

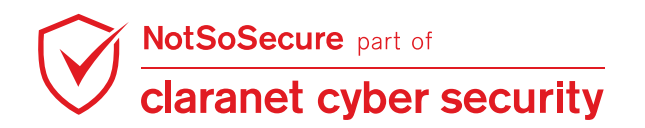

## **Step 13:** Find the "GOLDEN STRING" in output which you can submit to following URL:

| https://www.claranetcybersecurity.com/bhusa23-badge-submission                                                                           |        |       |
|----------------------------------------------------------------------------------------------------|--------|-------|
| © COM4 – [                                                                                                    | כ      | ×     |
|                                                                                                    | ]      | Send  |
| 1 112                                                                                                    |        |       |
|                                                                                                    |        |       |
| 2. filing                                                                                                    |        |       |
| s. cidad                                                                                                    |        |       |
| Verifying please wait                                                                                                    |        |       |
|                                                                                                    |        |       |
| :=*#\$\$\$\$\$\$*+                                                                                                    |        |       |
| -#0\$+-:. :=×0\$=                                                                                                    |        |       |
|                                                                                                    |        |       |
| × 10+ -0%+==:.                                                                                                    |        |       |
| +≢8+*×+=: ===+≢8(8.*:                                                                                                    |        |       |
| .+0*^: -#0:0:00:00:00:00= :+0#.                                                                                                    |        |       |
|                                                                                                    |        |       |
|                                                                                                    |        |       |
| 10 - 00 '00' 01 01<br>= 0=                                                                                                    |        |       |
| ₹€. =0€ 106 07 07 07 07                                                                                                    |        |       |
|                                                                                                    |        |       |
| - 07 - 00000000007 - 000<br>- 04 - 4-4-4-1 - 08                                                                                          |        |       |
|                                                                                                    |        |       |
|                                                                                                    |        |       |
|                                                                                                    |        |       |
|                                                                                                    |        |       |
| https://cloud.ctf.nss.training                                                                                                    |        |       |
|                                                                                                    |        |       |
| Please enter your flag                                                                                                    |        | - 1   |
|                                                                                                    |        | - 1   |
|                                                                                                    |        | - 1   |
| Success! Cloud challenge is solved.                                                                                                    |        |       |
| Congratulations on solving all the challenges, use this golden string along with your email id to register for our Flipper Zero Raffle a | at :   | 11    |
| https://www.claranetcybersecurity.com/bhusa23-badge-submission                                                                           |        |       |
| GOLDEN STRING:                                                                                                    |        |       |
|                                                                                                    |        | J     |
| Autoscroll 🗋 Show timestamp 9600 baud 🤍 Cle                                                                                              | ear ou | Itput |

Step 14: To reset the badge, send RESET and reconnect the badge to Arduino IDE.

| COM4                                                               | _ |              |
|--------------------------------------------------------------------|---|--------------|
| <u> </u>                                                           |   | Send         |
| RESET                                                              |   | 1            |
| BADGE RESET SUCCESSFUL! Please reconnect your badge to start again |   |              |
| Autoscroll Show timestamp Newline v 9600 baud                      | ~ | Clear output |

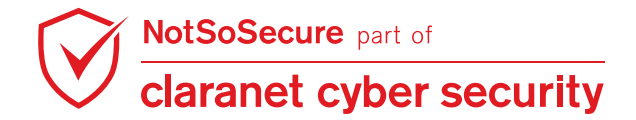